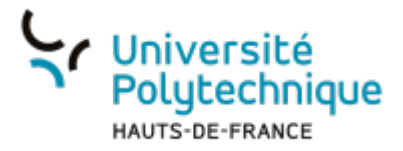

## Déposer une vidéo

## **Ouvrir l'outil**

- Rendez-vous sur l'ENT
- Cliquez sur l'onglet Tous les services
- Dans la barre de recherche, en haut à droite, cherchez Pod

| Université ESPACE<br>Polutechnique NUMERIQUE DE                    |     | Axel Defor |
|--------------------------------------------------------------------|-----|------------|
| TRAVAIL                                                            |     | ٩          |
| Accueil Mon bureau Mes enseignements Ma BU Tous les services       |     |            |
| TOUS LES SERVICES                                                  | Dod |            |
| Accesil Mes dumies counters Calendade Université Infos Information |     |            |

1/5

- Cliquez sur l'outil Pod
- En haut à droite, cliquez sur le bouton Connexion

| D Pod                                                                                             |                                                                                                    |                                                                                                    |                                                           |                                                                                                    |                                                  | Rechercher     |                                                                                                    | Connexion                                                      |
|---------------------------------------------------------------------------------------------------|----------------------------------------------------------------------------------------------------|----------------------------------------------------------------------------------------------------|-----------------------------------------------------------|----------------------------------------------------------------------------------------------------|--------------------------------------------------|----------------|----------------------------------------------------------------------------------------------------|----------------------------------------------------------------|
| Accueil                                                                                           |                                                                                                    |                                                                                                    |                                                           |                                                                                                    |                                                  |                |                                                                                                    |                                                                |
| Consulter<br>Consulter des vidéos déposées par la<br>communauté univeritaire<br>Toutes les vidéos | Déposer et Diffuser<br>Vos propres vidéos dans le cadre de<br>enseignements ou activités de<br>recherches en lien avec l'Université<br>Polytechnique<br>Comment ajouter une vidéo ? | vos<br>Enrichir (chapitrer, sous-ti<br>de documents, annote<br>afin de les rendre plus inte<br>Qu'est-ce qu'un enrichi<br>dans POD_2                                                                                                    | itrer, ajouter<br>.) vos vidéos<br>eractives.<br>issement | Voir toutes les<br>fonctionnalités<br>Des tutoriels vois perm<br>d'apprendre à utiliser dif<br>fonctionnalités de la plat<br>Tous les tutoriels | t<br>trant<br>frontes<br>eforme.                 |                | <ul> <li>Partager</li> <li>Pisciplines</li> <li>Disciplines</li> <li>Types</li> </ul>                                                                                 | •                                                              |
| Dernières vidéos                                                                                  | Plus d'informations : pour<br>3<br>3:57 A B<br>rigé DS novembre 2021<br>hyse partie Im                                                                                              | un usage interne et sous la respon<br>25:11 Ĝ 🗇 🕀<br>reser 6<br>all, en constant of the source of the source of the so | 00:01:12                                                  | E<br>To Til                                                                                                    | 00:06:27 B C<br>Mater Administration<br>publique | dt<br>co<br>au | Mots clés     for excel so transports so     moc so ut so contrat so     more so contrats so france so     sport so upf so pix so universi     technologie so bachelo | ferroviaire<br>alemagne 37<br>google 32 sheet<br>te 39<br>r 23 |

• Cliquez sur le bouton Authentification CAS Université Polytechnique Hauts-de-France

| Last update:<br>2024/06/17 16:30 | outils:audiovisuel:pod:deposer_une_video https://www.uphf.fr/wiki/doku.php/outils/audiovisuel/pod/deposer_une_vi |                                                                                                    |                                |  |  |  |
|----------------------------------|----------------------------------------------------------------------------------------------------|----------------------------------------------------------------------------------------------------|--------------------------------|--|--|--|
| 😑 🌔 Pod                          |                                                                                                    | Rechercher                                                                                                    | ٢                              |  |  |  |
| Accueil                          |                                                                                                    |                                                                                                    | :                              |  |  |  |
| Authentific                      | Authentification CAS Université Polytechnique Hauts-de-France Authentification locale                            | Partager Partager <td>v<br/>Ferroviaire 92<br/>sgne 92</td> | v<br>Ferroviaire 92<br>sgne 92 |  |  |  |

## Déposer une vidéo

• Cliquez sur le bouton Ajouter une vidéo

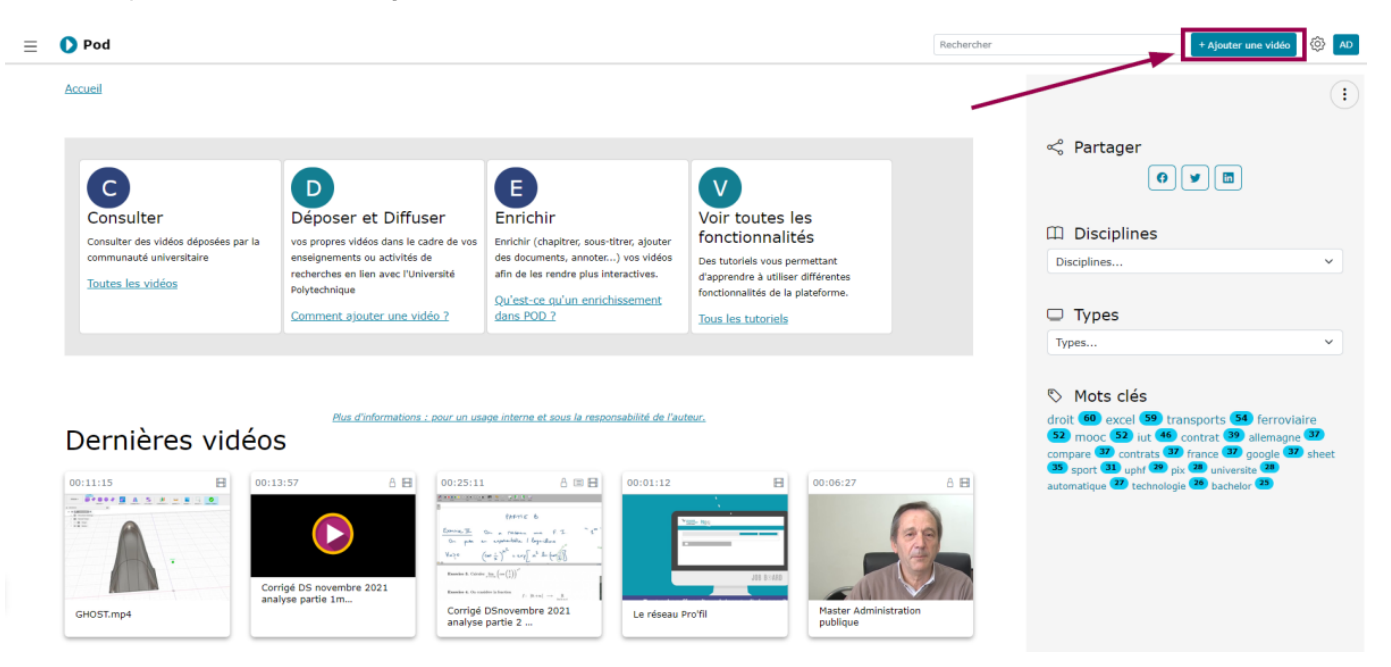

- Cliquez sur le bouton Choisir un fichier
  - Vous pouvez également ajouter des sous-titres automatiques en cochant la case Transcrire
  - La taille du fichier doit être inférieure à 20 Go

| ≡ | Pod                                                                                                    | Rechercher | + Ajouter une vidéo 🔯 AD                                                                                                    |
|---|----------------------------------------------------------------------------------------------------|------------|----------------------------------------------------------------------------------------------------|
|   | Accueil / Mes vidéos / Téléverser un média                                                                                                    |            | (;)                                                                                                    |
|   | Téléverser un média                                                                                                    |            | Mise en ligne                                                                                                    |
|   | 🖈 Mention légale                                                                                                    |            | La taille du fichier doit être inférieure à 20 Go.                                                                                               |
|   | Attention : assurez-vous d'être en possession des autorisations de diffusion signées par les intervenants et de respecter le Code de la Propriété Intellectuelle avant d<br>publier une vidéo. | e          | Le temps d'envoi dépend de la taille de votre fichier et<br>de votre vitesse de téléchargement. Ce temps d'envoi<br>peut être relativement long. |
|   | ↑ Mise en ligne                                                                                                    |            | Pendant l'envoi de votre fichier, ne fermez pas votre<br>navigateur avant d'avoir reçu un message de succès ou<br>d'échec.                       |
| _ | Choisissez un fichier audio ou vidéo à téléverser<br>Choisir un fichier Aucun fichier choisi                                                                                                   |            | Un courriel vous sera envoyé quand toutes les tâches<br>d'encodage seront complétées.                                                            |
|   | Transcrire Cocher cette case si vous voulez transcrire l'audio (version bêta, voir aide dans la colonne de droite)                                                                             |            | Aide pour les champs de formulaire                                                                                                    |
|   | quittez pas la page si vous rencontrez un problème de connexion pendant la mise en ligne, elle reprendra automatiquement quand votre connexion sera de<br>na eau disponible.                   |            | Fichier                                                                                                    |
|   | ous pouvez cochez cette                                                                                                    |            | Transcrire                                                                                                    |
| s | case pour créer des<br>ous-titres automatiques                                                                                                    |            |                                                                                                    |

## Régler les options de mise en ligne d'une vidéo

- 1. Ici s'affiche le nom du fichier que vous venez de choisir
  - Un message vous informe que la vidéo est en cours d'encodage.
    - Lorsqu'elle sera chargée, vous recevrez un mail pour vous le signaler.
- Ce champ est obligatoire Donnez un titre à votre vidéo
   <sup>o</sup> Vous pouvez également ajouter un titre en anglais ou en néerlandais en cliquant sur
   >Autre(s) langue(s)
- 3. Ce champ est obligatoire Sélectionnez un type de vidéo (cours, documentaire, exercice...)
- 4. Vous pouvez ajouter le nom d'autres utilisateurs pour qu'ils disposent des droits administrateurs sur la vidéo

| Éditer la vidéo "BIRDTrop_Perruche calopsitte 8 (ID 2776)_LS.mp3"                                                                                     |   | ③ Gérer la vidéo                                                             |
|----------------------------------------------------------------------------------------------------|---|------------------------------------------------------------------------------|
| La vidéo est en cours d'encodage.                                                                                                    |   |                                                                              |
| Titre *                                                                                                    |   | Personnel - Version alternative                                              |
| BIRDTrop_Perruche calopsite 8 (ID 2776)_LS.mp3                                                                                                    | 2 |                                                                              |
| Choissez un titre aussi court et précis que possible, reflétant le sujet principal / le contexte de ce contenu. (taille maximale : 250 caractères)    |   | En tant que personnel, vous pouvez créer d'autres<br>versions de votre vidéo |
| Autre(s) langue(s)                                                                                                    |   | Enrichissement                                                               |
| Type *                                                                                                    | - |                                                                              |
| Autres                                                                                                    | 3 | Intégrer/Partager (Mode brouillon)                                           |
| désolé, aucune traduction fournie                                                                                                    |   | United as the same establish to state as easily becalled                     |
| Propriétaires additionels                                                                                                    |   | Utiliser ce lien pour partager la video en mode brouilion                    |
|                                                                                                    | 4 | https://pod.uphf.fr/video/4157-birdtrop_perruche-calor                       |
| Vous pouvez ajouter des propriétaires additionnels à la vidéo. Ils auront les mêmes droits que vous sauf qu'ils ne peuvent pas supprimer cette vidéo. |   | _                                                                            |

5. Ajoutez une description à votre vidéo

<sup>o</sup> Vous pouvez également ajouter une description en anglais ou en néerlandais en cliquant sur
 >Autre(s) langue(s)

- 6. Vous pouvez ajouter la date de l'événement montré dans la vidéo (utile pour une conférence ou un événement sportif par exemple)
- 7. **Ce champ est obligatoire** Sélectionnez pour quel type de cursus universitaire est destinée la vidéo (licence, master, doctorat...)

| Last update:<br>2024/06/17 16:30 | outils:audiovisuel:pod:deposer_une_video https://www.uphf.fr/wiki/doku.php/outils/audiovisuel/pod/deposer_une_video |
|----------------------------------|----------------------------------------------------------------------------------------------------|
|----------------------------------|----------------------------------------------------------------------------------------------------|

| ossumption<br>Notaveral ⊨ D R = N X A B B B A > Q S = 9 / □ 2 0 0 □ □ □ = = = 0 0                                                                            | Mise en ligne                                                                                                    |
|----------------------------------------------------------------------------------------------------|----------------------------------------------------------------------------------------------------|
| B I U S X, X' \$\$ J   □ □ \$ \$ \$ 17 8   □ 2 3   □ 4 3 4   0 4 5   □ 0 0 0 0 0 0 0 0 0 0 0 0 0 0 0 0 0 0                                                   | La taille du fichier doit être inférieure à 20 Go.                                                                                                    |
| Styles - Format - Police - Taile - A - C - X II ?                                                                                                    | Le temps d'envoi dépend de la taille de votre fichier et                                                                                                    |
|                                                                                                    | <ul> <li>de votre vitesse de téléchargement. Ce temps d'envoi<br/>peut être relativement long.</li> <li>Pendant l'envoi de votre fichier, ne fermez pas votre<br/>navigateur avant d'avoir reçu un message de succès o<br/>d'échec.</li> <li>Un courriel vous sera envoyé quand toutes les tâches<br/>d'encodage seront complétées.</li> </ul> |
|                                                                                                    | Champs obligatoires                                                                                                    |
|                                                                                                    | * Les champs marqués avec un astérisque sont                                                                                                    |
| Dans ce champ vous pouvez décrire votre contenu, ajouter toutes les informations nécessaires, et mettre en forme le résultat en utilisant la barre d'outils. | a obligatories.                                                                                                    |
| Bautre(s) langue(s)                                                                                                    | Aide pour les champs de formulaire                                                                                                    |
| Date de l'évènement                                                                                                    |                                                                                                    |
| 24/10/2022                                                                                                    | 6 Fichier                                                                                                    |
| Cursus universitaire *                                                                                                    | Champ de titre                                                                                                    |
| Aucun / Tous                                                                                                    | Туре                                                                                                    |
|                                                                                                    |                                                                                                    |

- 8. Ce champ est obligatoire Sélectionnez la langue principale de la vidéo
- 9. Vous pouvez cocher cette case pour transcrire automatiquement la vidéo grâce à la reconnaissance vocale

<sup>o</sup> La transcription ne fonctionne qu'avec l'anglais et le français

- <sup>o</sup> En fonction de la qualité sonore, le résultat peut varier et vous aurez peut être à l'éditer vous même **lien vers l'autre doc à ajouter**
- 10. Vous pouvez ajouter des mots clés de manière à tagger la vidéo

<sup>o</sup> Séparez les mots clés par des espaces et entrez les mots clés composés de plusieurs mots entre guillemets

11. Vous pouvez ajouter une discipline à laquelle rattacher votre vidéo (droit, langues, physique, sport...)

| Langue principale *                                                                                                |     |
|----------------------------------------------------------------------------------------------------|-----|
| Français                                                                                                    | - 8 |
| Sélectionner la langue principalement utilisée dans ce contenu.                                                    |     |
| Transcrire Cochez cette case si vous voulez transcrire l'audio (version bêta, voir aide dans la colonne de droite) |     |
| Mots clés                                                                                                    | 10  |
| Séparer les mots clés par des espaces, écrire les mots clés en plusieurs mots entre guillemets.                    |     |
| Disciplines                                                                                                    | •   |

- 12. Vous pouvez sélectionnez un type de licence pour indiquer à vos spectateurs ce qu'ils peuvent faire ou non avec la vidéo
- 13. Vous pouvez cocher cette case pour autoriser le téléchargement de votre vidéo
- 14. Vous pouvez cocher cette case pour utiliser le lecteur vidéo qui permet la visualisation à 360°
- 15. Tant que cette case est cochée, la vidéo n'est visible que par vous même et par les propriétaires additionnels renseignés précédemment

<sup>o</sup> Une fois décochée, vous avez la possibilité de limiter la vidéo aux utilisateurs authentifiés en cochant la case **Accès restreint**, et/ou de définir un mot de passe pour accéder à la vidéo

| Licence                                                                                                    | ~ | 12 |
|----------------------------------------------------------------------------------------------------|---|----|
| Cocher cette case si vous voulez autoriser le téléchargement des fichiers encodés                                 |   | -  |
| ☐ Vidéo 360<br>Cocher cette case si vous voulez utiliser le lecteur 360 pour cette vidéo 14                       |   |    |
| Si la case est cochée, la vidéo sera visible et accessible uniquement par vous et les propriétaires additionnels. |   |    |
| Sélectionnez une image à mettre en vignette de la vidéo en cliquant sur le bouton                                 |   |    |
| Sélectionner une image                                                                                            |   |    |
|                                                                                                    |   |    |

1. Cliquez sur l'icone **et sélectionnez l'image à mettre en vignette** 

16.

2. Cliquez sur la miniature de l'image qui est alors apparue

| Pod     Transcure Cochez cette case si vous voulez transcrire l'audio (version bêta, voir ak             | Sélectionner une image ×                                   |
|----------------------------------------------------------------------------------------------------|------------------------------------------------------------|
| Mots clés<br>Mots clés                                                                                   | ■ home - 3 fichiers <                                      |
| Séparer les mots clés par des espaces, écrire les mots clés en plusieurs Disciplines                     |                                                            |
| Licence                                                                                                  | Cent bally                                                 |
| Autoriser le téléchargement     Cocher cette case si vous voulez autoriser le téléchargement des fichier | 381761 Vignette                                            |
| □ Vidéo 360<br>Cocher cette case si vous voulez utiliser le lecteur 360 pour cette vidéo                 | Présentation_OpenBade                                      |
| Brouillon<br>Si la case est cochée, la vidéo sera visible et accessible uniquement par                   |                                                            |
| Vignettes<br>Sélectionner une Image                                                                      |                                                            |
| Date de suppression *                                                                                    | Fermer                                                     |
| 24/10/2025<br>Sauveoarder et                                                                             | continuer d'éditer Sauveoarder et voir Retour à mes vidéos |

- 17. Ce champ est obligatoire Sélectionnez la date à laquelle la vidéo sera supprimée <sup>o</sup> Par défaut, la durée est de 3 ans. Si vous savez que la vidéo ne doit être disponible que pour une durée limitée, réglez la date, cela permet de ne pas surcharger les serveurs.
- 18. Cliquez sur le bouton Sauvegarder et voir

<sup>o</sup> Vous pouvez également sauvegarder les modifications actuelles et revenir dessus plus tard en cliquant sur le bouton **Sauvegarder et continuer d'éditer** 

| Vignettes 381761 Changer d'image Retirer l'image |      |
|--------------------------------------------------|------|
| Date de suppression *                            |      |
| 24/10/2025                                       | • 17 |
|                                                  |      |

From: https://www.uphf.fr/wiki/ - **Espace de Documentation** 

Permanent link:

https://www.uphf.fr/wiki/doku.php/outils/audiovisuel/pod/deposer\_une\_video

Last update: 2024/06/17 16:30

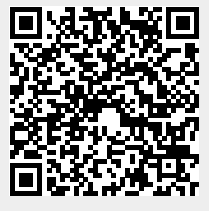